## Gerando ODB++ no Altium Designer

- 1 Abra o projeto no Altium Designer e Carregue a Placa do Circuito Impresso na Tela.
- 2 Aponte para File -> Fabrication Outputs -> ODB++ Files

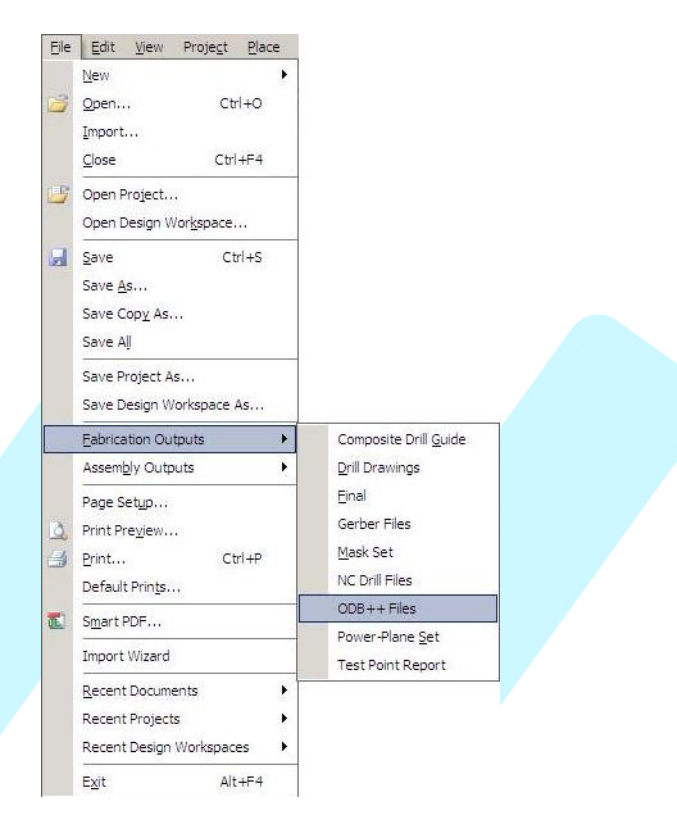

3 – Em seguida, aparecerá a caixa de diálogo **ODB++ Setup**, selecione todos os layers que deverão ser gerados. Mantenha os outros valores definidos pelo software. Cliq ue em OK.

|        | ODB++ Setup                                                                                                    | <u>? ×</u>                                                                                                 |         |
|--------|----------------------------------------------------------------------------------------------------|----------------------------------------------------------------------------------------------------|---------|
| nterco | Layers to Plot           Layer Name         Peak Detecto         Plot           topposte         TopD verlay         ✓           toppate         TopSolder         ✓           topider         TopSolder         ✓           topider         TopLayer         ✓           plane1         GRDUND         ✓           bottom         BottomLayer         ✓           bottomsolder         BottomPaste         ✓           bottomoverlay         BottomPaste         ✓           mechanical1         Mechanical1         ✓           mechanical16         Mechanical2         ✓           keepout         KeepOutLayer         ✓ | Mechanical Layers(s) to Add to All Plots<br>Layer Name Plot<br>Mechanical<br>Mechanical4 B<br>Mechanical16 | nitadas |
|        | Miscellaneous Options       Select the PC         Include unconnected mid-layer pads       be used to or         Generate DRC Rules export file (.RUL)       Board Outline         Export only the objects inside the board outline       Plot Layers                                                                                                    | 2B layer / Board Outline that will<br>eate the DDB++ 'profile' layer<br>e                                  |         |

Tutorial desenvolvido por MICROPRESS S/A

Proibida reprodução ou cópia sem autorização prévia.

4 – Na janela Steps Table, que se abrirá, clique em Ok

| 20203 | Step Name | Object Count |
|-------|-----------|--------------|
|       | S1: pd    | 20203        |
|       |           |              |

5 – Após esta etapa, irá surgir um botão logo abaixo do menu do software, chamado Camtastic1.cam.

| Actum Designer Summer 09 - CAPITasticLCam *  |                                                                                                    |                  |                                                                                                    |
|----------------------------------------------|----------------------------------------------------------------------------------------------------|------------------|----------------------------------------------------------------------------------------------------|
| DXP Elle Edit View Place Tools Rout Analysis | T <u>a</u> bles <u>M</u> acro <u>R</u> eports <u>W</u> indow <u>H</u> elp                                                |                  | CAMtastic1.Cam?ViewName=CAMtasti 🗙 🕥 🔹 💮 😁 🕐                                                                     |
|                                              | 🚨 🔊 🗠 🕘 🚔 🌑 🏽 🔿 • 🔂 • 🔛 • 👬 • 👎 • 🏢 •                                                                                    |                  |                                                                                                    |
| Home 📮 Power.SchDoc 📮 Peak Detector.SchDoc   | Peak Detector - channel.SchDoc                                                                                           | CAMtastic1.Cam * | Clipt                                                                                                    |
|                                              |                                                                                                    |                  | ooard and a second and a second                                                                                  |
|                                              |                                                                                                    |                  | u de la companya de la companya de la companya de la companya de la companya de la companya de la companya de la |
|                                              |                                                                                                    |                  |                                                                                                    |
|                                              |                                                                                                    |                  |                                                                                                    |
|                                              |                                                                                                    |                  |                                                                                                    |
| - Aponte para <b>File -&gt; Exp</b>          | ort-> ODB++                                                                                                    |                  |                                                                                                    |
| - Aponte para <b>File</b> -> <b>Exp</b>      | oort-> ODB++                                                                                                    |                  |                                                                                                    |
| - Aponte para <b>File</b> -> <b>Exp</b>      | oort-> ODB++                                                                                                    |                  |                                                                                                    |
| - Aponte para File -> Exp                    | DORT-> ODB++                                                                                                    |                  |                                                                                                    |
| - Aponte para <b>File</b> -> <b>Exp</b>      | Dort-> ODB++                                                                                                    |                  |                                                                                                    |
| Aponte para <b>File -&gt; Exp</b>            | Ele Edit View Place Tools R                                                                                              |                  |                                                                                                    |
| · Aponte para <b>File -&gt; Exp</b>          | Elle Edit View Place Tools R<br>New ·<br>Open Ctrl+0                                                                     |                  |                                                                                                    |
| Aponte para File -> Exp                      | Elle     Edit     View     Place     Iools     R       New     Iools     R       Open     Ctrl+O       Close     Ctrl+E4 |                  |                                                                                                    |
| Aponte para <b>File</b> -> <b>Exp</b>        | Ele       Edit       View       Place       Iools       R         New <td></td> <td></td>                                |                  |                                                                                                    |
| Aponte para <b>File</b> -> <b>Exp</b>        | Elle Edit View Place Tools R<br>New  Qpen Ctrl+O<br>Close Ctrl+F4                                                        |                  |                                                                                                    |

Tutorial desenvolvido por MICROPRESS S/A

Proibida reprodução ou cópia sem autorização prévia.

10 – Na Janela **Write ODB++**, que se abrirá, selecione o job que será exportado, insira o local que o arquivo gerado será armazenado e clique em ok.

| DB++Export:           | Original Name: | Type  |  |
|-----------------------|----------------|-------|--|
| iob                   | job            | ODB++ |  |
|                       |                |       |  |
|                       |                |       |  |
|                       |                |       |  |
| Documents and Setting | gs\Micropress\ | 8     |  |
|                       | Apolini Ad Mi  |       |  |

10 – O conjunto de pastas estará pronto para ser enviado. Compacte a pasta job utilizando um compactador de arquivos de sua preferência.

|        | Arquivo Editar Exibir Favori                                                                                                    | tos Ferramentas Ajuda               |                                           |  |      |  |
|--------|----------------------------------------------------------------------------------------------------|-------------------------------------|-------------------------------------------|--|------|--|
|        | Image: Constraint of the second section of the second section of the second section of the second section of the second section of the second section of the second section of the second second se |                                     |                                           |  |      |  |
|        | Nome *                                                                                                    | Tamanho   Tipo<br>Pasta de arquivos | Data de modificação  <br>27/12/2011 14:16 |  |      |  |
|        |                                                                                                    |                                     |                                           |  |      |  |
|        |                                                                                                    |                                     |                                           |  |      |  |
| interd |                                                                                                    |                                     |                                           |  | adas |  |

Envie-nos todos os arquivos exportados pelo Altium, para orçamento, através do e-mail

## comercial@micropress.com.br

Caso não consiga concluir este tutorial, por favor contacte-nos via e-mail ou entre com contato por telefone: (011) 2940-6266.

Tutorial desenvolvido por MICROPRESS S/A

Proibida reprodução ou cópia sem autorização prévia.